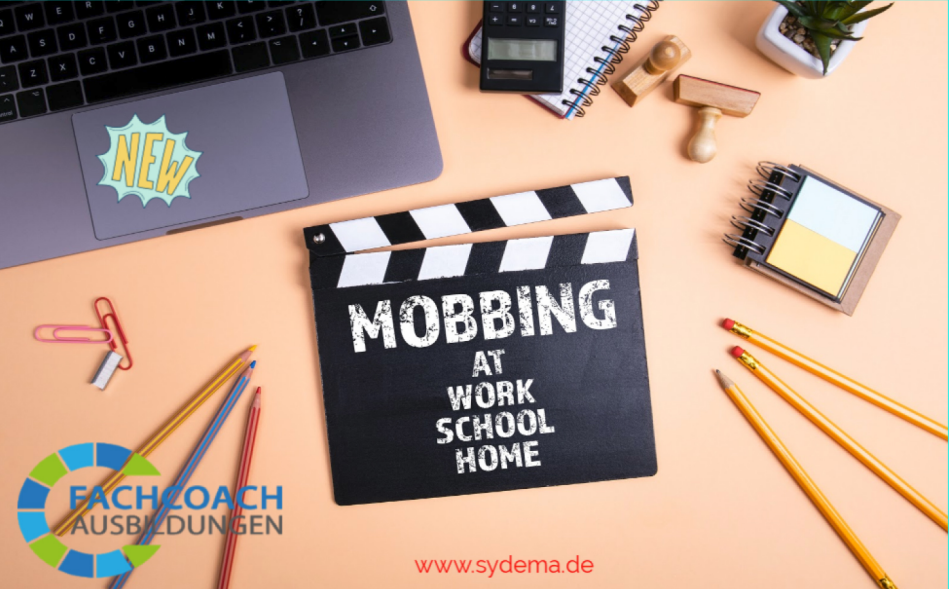

## Onlineseminar/Zertifikatskurs

Fachcoach Mobbingprävention/intervention FMPI® SyDeMa INSTITUT

3 Tage Training: 375€

Agiles Design- Praktische Übungen-Zahlreiche handouts für eigene Trainings und Beratungen via Webspeicher Powerpoints Beratungsvorlagen, Abläufe fertige Vorlagen für Schule, Einrichtung und

Wirzeigen euch, wie Seminare aufgebaut sind, üben Beratungstechniken und den Umgang mit schwierigen Ansprechpartnern/innen. Komoderatorinnen ergänzen den Zertifikatskurs.

Liebe Teilnehmer/innen des Onlinekurses zum Fachcoach für Mobbingprävention/intervention FMPI<sup>®</sup>.

Wir haben uns entschlossen, den Zertifikatskurs online durchzuführen, weil wir der Überzeugung sind, die Inhalte gut transportieren zu können. Der Vorteil ist, dass sie auf eine Anfahrt, usw. verzichten können und so bequem wie möglich alle nötigen Rahmenbedingungen, Inhalte und Themen serviert bekommen. Das Onlineseminar ist trotzdem beweglich, interessant und auch hier wird die Gruppenarbeit möglich sein. Alle TN erhalten nach Anmeldung über die Webseiten eine Bestätigungsmail. Sowie die Kontodaten zur Überweisung des Teilnehmerbeitrages. Bitte tragen sie hier auch ihre komplette Adresse ein, damit wir ihnen ihr Zertifikat zusenden können.

Alle Unterlagen werden in einem Webspeicher zur freien Verfügung gestellt. Auf diesen Webspeicher dürfen nur sie mit ihrer Mailadresse zugreifen. Der Link darf nicht weitergegeben werden. Die Voraussetzungen zur TN und was sie so benötigen/ Computer und Webcam ist in einer weiteren pdf. kurz beschrieben. Alles ist wirklich leicht und intuitiv umzusetzen. Wenn es Hilfe braucht, unterstützen wir gerne. Im Seminar werde ich zwischendrin von Comoderatorinnen begleitet, die in den Gruppenarbeiten mithelfen und moderieren. Da die Arbeit am Bildschirm auch intensiv sein kann, machen wir ausreichende Pausen und an den längeren Tagen auch eine einstündige Mittagspause.

Wenn der Kurs beendet ist können sie sofort am nächsten Tag mit der persönlichen Umsetzung beginnen und werden überrascht sein, wieviel Material, Abläufe, etc ihnen zur Verfügung stehen.

Viel Spaß dann mit der Umsetzung......besuchen sie uns dann gerne auch in den praktischen Kursen, egal wo sie angeboten werden und nehmen nochmals teil, ohne zusätzliche Kosten zu haben.

Liebe Grüße

Andreas Sandvoß

## Teilnahme am Computer:

Öffne deine E-Mail, die ich dir gesendet habe. Hierzu empfehle ich dir, als Browser NICHT den Internet Explorer zu verwenden. Klicke auf den Link (hier rot markiert)

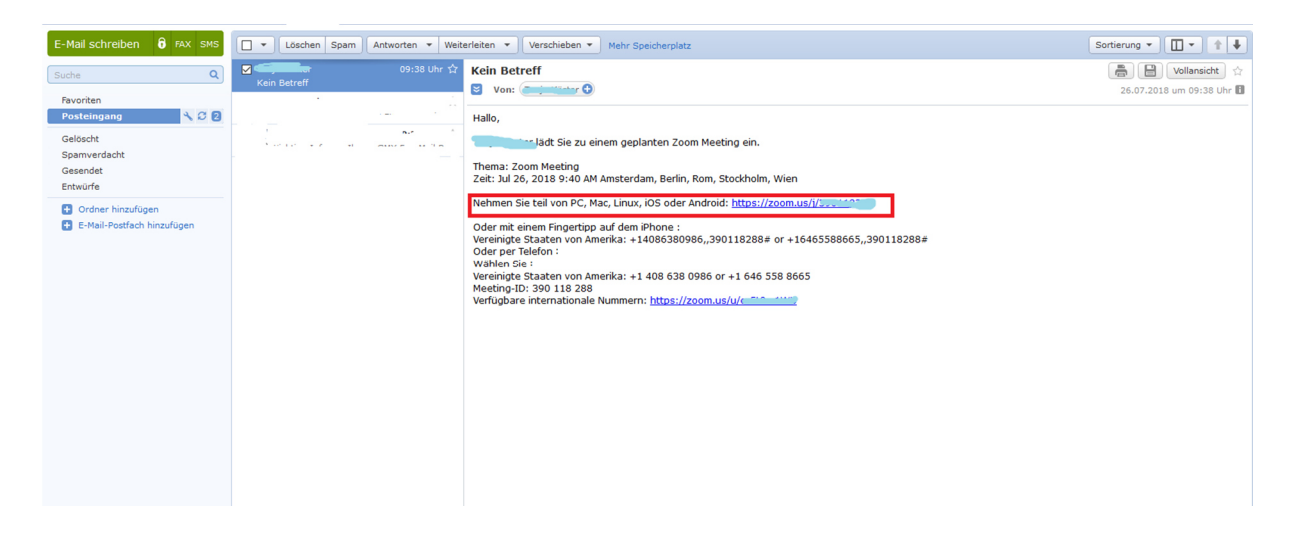

Falls du schon einmal an einem Zoom-Meeting teilgenommen hast, dann wirst du automatisch in den Meeting-Raum weitergeleitet.

| Meeting starten - Zoom | × +                                   |                                                                                          |                           | 🗢 – 🔿 🗙                                                             |
|------------------------|---------------------------------------|------------------------------------------------------------------------------------------|---------------------------|---------------------------------------------------------------------|
| (←) → ℃ û              | ⑦ ♥ ▲ https://zoom.us/j/390118288?pwd | =8istatus=success                                                                        | … 🖸 🕁                     | in 🖸 🚺 🐐 🥹 🗏                                                        |
|                        | zoom                                  |                                                                                          | Support Deutsch 🗸         |                                                                     |
|                        |                                       | Klicken Sie bitte auf <b>OK</b> , wenn Sie Systemdialog sehen.                           |                           |                                                                     |
|                        |                                       | Starten                                                                                  |                           |                                                                     |
|                        |                                       | Falls keine Aufforderung vom Browser erfolgt, Zoom herunterladen und ausführen.          |                           |                                                                     |
|                        |                                       | Copyrgit 60018 Zoon Vide Communications ine Ale Rotte vortentaten.<br>Sectoder Rotelinen |                           |                                                                     |
| ा रू म                 | n a 11 a <i>d</i>                     |                                                                                          | <b>₽</b> ^ 9 <sub>6</sub> | () Help<br>() Help<br>() DEU () () () () () () () () () () () () () |
|                        |                                       |                                                                                          |                           | 20.07.2016                                                          |

Wenn du erstmals an einem Zoom-Meeting teilnimmst, hast du zwei Möglichkeiten: Mit oder ohne Herunterladen der Ausführungsdatei. Für einen reibungslosen Ablauf empfehle ich dir, die Ausführungsdatei auszuführen!

Variante A: Ohne Herunterladen der Datei (Beachte, dass in dieser Variante manche Funktionen, sowie die Qualität von Bild & Ton evtl. Störungen aufweisen können)

| $\leftrightarrow$ $\rightarrow$ D $\triangle$ https://zoom.us/j/317252665 |                                                                                                    | . \$ \$ L         | . ¢ …   |
|---------------------------------------------------------------------------|----------------------------------------------------------------------------------------------------|-------------------|---------|
| zoom                                                                      |                                                                                                    | Support Deutsch + |         |
|                                                                           | In wenigen Sekunden sollte automatisch ein Download starten.<br>Fals nicht, her herunterladen?<br>Is können er nich herunterladen? Sie können dennach betreten, nichter Sterer Machen | Klicke auf "hier" | ]       |
| Wie mocht<br>verfahren?<br>Vorei auroch                                   | n Sie mit Zoom_eddfa542ctaad2ca.eve (65.2 K8)<br>Ausfuhren Speichern A Abbrec                                                                                                    | then X            | D Hilfe |

Stimme im Folgenden Schritt den Nutzungsbestimmungen und den Datenschutzrichtlinien zu, wenn dies für dich in Ordnung ist

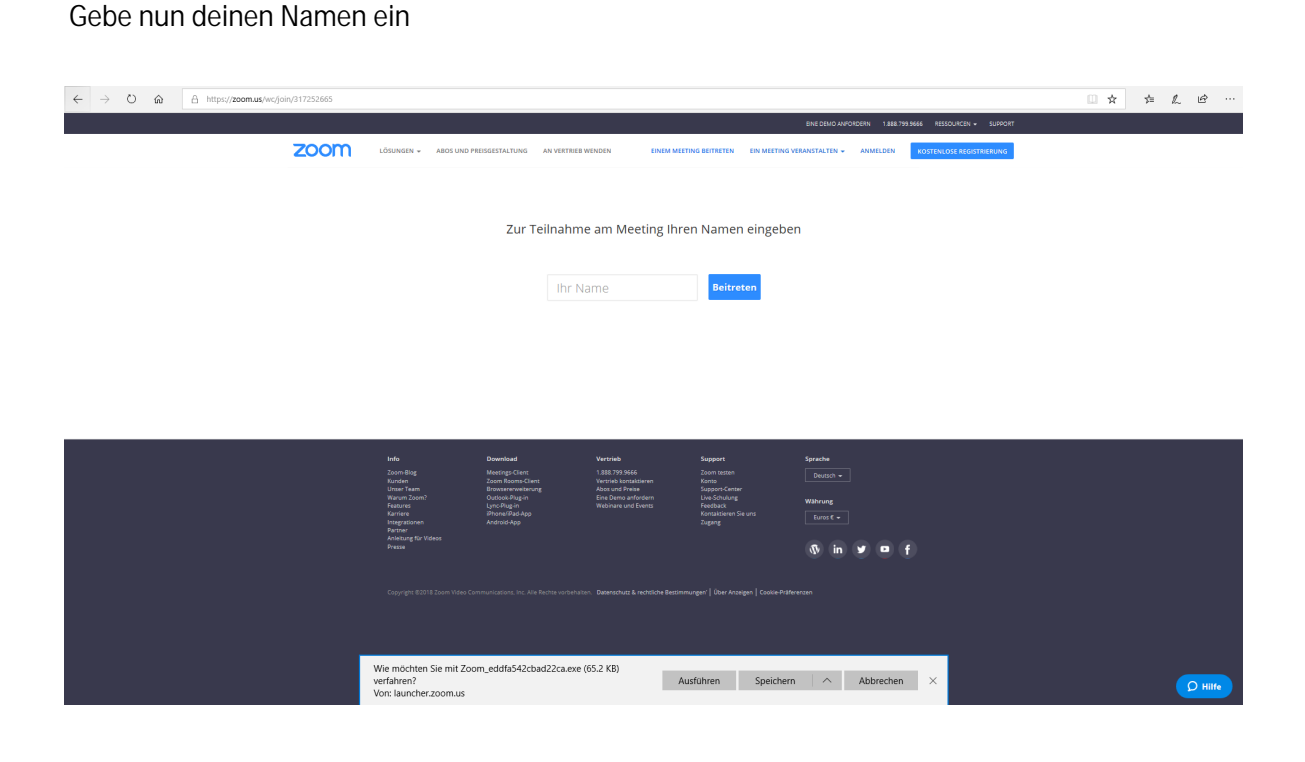

Variante B: Herunterladen der Ausführungsdatei (das empfehle ich dir)

Achtung: Diese Funktion kann in großen Firmen geblockt sein! Informiere dich ggf. bitte vorab in deiner IT-Abteilung!

| (←) → Cª @ | (i) A https://zoom.us/j/317252665 |                                                                                                    |                                                                                            | ··· 🖂 🏠                         | ± II\ □ 🧿 = |
|------------|-----------------------------------|----------------------------------------------------------------------------------------------------|--------------------------------------------------------------------------------------------|---------------------------------|-------------|
|            | zoom                              |                                                                                                    | <ol> <li>Nachdem Sie die Datei gespeichert hat<br/>Klicken Sie dann auf Zoomexe</li> </ol> | en, klicken Sie oben auf das Sy | mbol 🖪. 个   |
|            |                                   | 1. Wenn Sie dazu aufgefordert werden, wählen S<br>Constant auf der State State S | ie Datei speichern.                                                                        |                                 |             |
|            |                                   | Copyrget 62019 Zoom Video Communications, nr. 446 Boots no<br>Destructura & notatione Becommunger                                                                                                    | analar.                                                                                    |                                 | D Hitte     |

Zum Herunterladen klicke auf "Datei speichern"

Folge den Anweisungen. Klicke auf "Zoom.exe"

Gebe deinen Namen ein. Wähle mit dem Häkchen, ob du deinen Namen für zukünftige Meetings speichern möchtest

| Zoom          | ×                                                                                              |
|---------------|------------------------------------------------------------------------------------------------|
| Bitte geben S | Sie Ihren Namen ein.                                                                           |
| Ihr Name:     | Name                                                                                           |
|               | <ul> <li>Meinen Namen f ür zuk ünftige Meetings spe</li> <li>Mein Video ausschalten</li> </ul> |
|               | Teilnehmen                                                                                     |

Stimme im Folgenden Schritt den Nutzungsbestimmungen und den Datenschutzrichtlinien zu, wenn dies für dich in Ordnung ist

Warte einen kurzen Moment, bis der Host (dein/e Seminarleiter/in) das Meeting eröffnet bzw. dich in den Raum einlässt

Klicke den grünen Button, um per Computer dem Audio beizutreten

| Wie möchten Sie an der Audiokonferenz teilnehmen?         | ×                                                                             |
|-----------------------------------------------------------|-------------------------------------------------------------------------------|
| 🕊 Per Telefon beitreten 📃 Compu                           | iter-Audio                                                                    |
| Per Computer dem Audio beitreten<br>Computer-Audio testen | Um andere zu hören,<br>klicken Sie auf die Schaltfläche<br>'Audioübertragung' |
| Bei Betreten eines Meetings immer Computeraudio verwenden |                                                                               |